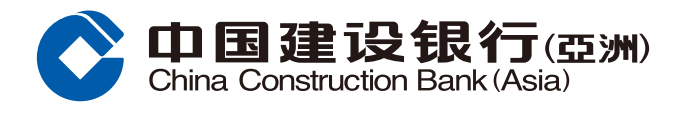

### 银联无卡提款服务示范

2 选择「银联二维码提款」。

#### 客户于手机银行设立「银联二维码提款」指示

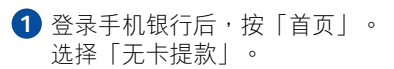

\_ 0 我的账户 我的账户 储蓄账户 支票账户  $\mathbf{i}$ 0008 8888 88 \*\*\*\* \*\*\*\* 服务功能 \$ FPS •••• 「转数快」转账 电子结单/ 定期存款 启动流动保安编 通知书 码 ~ 5 无卡提款 理财通 银联双币卡 Ĉ C  $\rightleftharpoons$ \_ Ö 财富 转账/缴费 首页 信用卡/贷款 生活

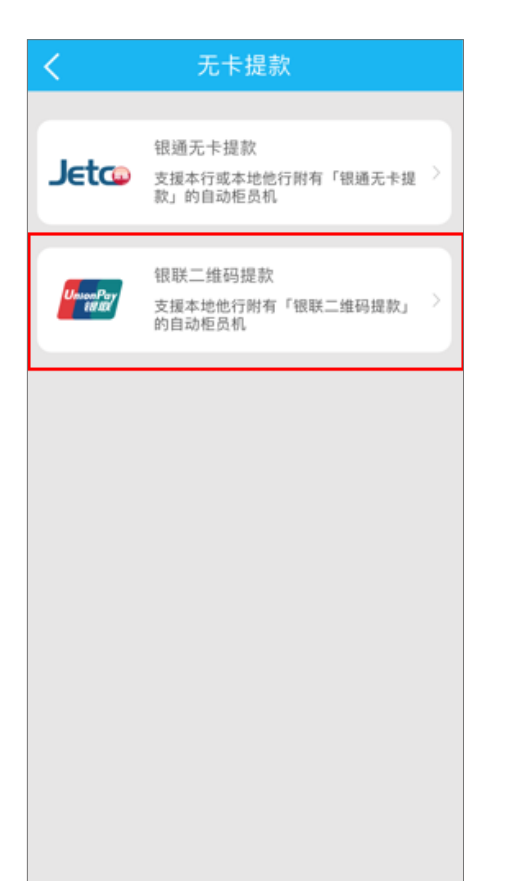

| <ul> <li>3 i. 选择「提款帐户」</li> <li>ii. 输入「提款金额」</li> <li>iii. 阅览及接受条款及 细则。</li> <li>按「下一步」继续。</li> </ul>          |
|----------------------------------------------------------------------------------------------------|
| く 银联二维码提款                                                                                                    |
| 使用「银联」自动柜员机提款,将收取手续费。<br>有关详细信息,请参阅「服务收费表-一般银行服<br>务」。如于本港「银通」自动柜员机提款,请打<br>开「银通无卡提款」,通过「银通」网络进行免<br>手续费的无卡提款。 |
| 请输入以下提款提示<br>银联卡 银联双币借记卡<br>62 4 >                                                                             |
| <b>账户结余</b> 港元 8                                                                                               |
| <b>提款币种</b> 港元                                                                                                 |
| 提款金額                                                                                                    |
| 港元 1,000                                                                                                    |
| 现时每日提款上限尚余港元等值16,900.00                                                                                        |
| 」当阁下点选√,代表阁下已同意并接受银联<br>二维码提款服务的条款及细则。                                                                         |
| 温馨提示<br>•每次最高提款上限为港元6,000<br>•扣款账户预设为您的基本账户                                                                    |
| <b>(1)</b> 下一步                                                                                                 |

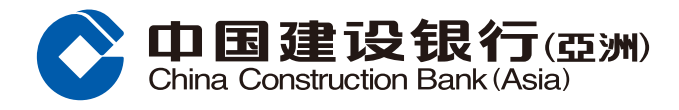

# 银联无卡提款服务示范

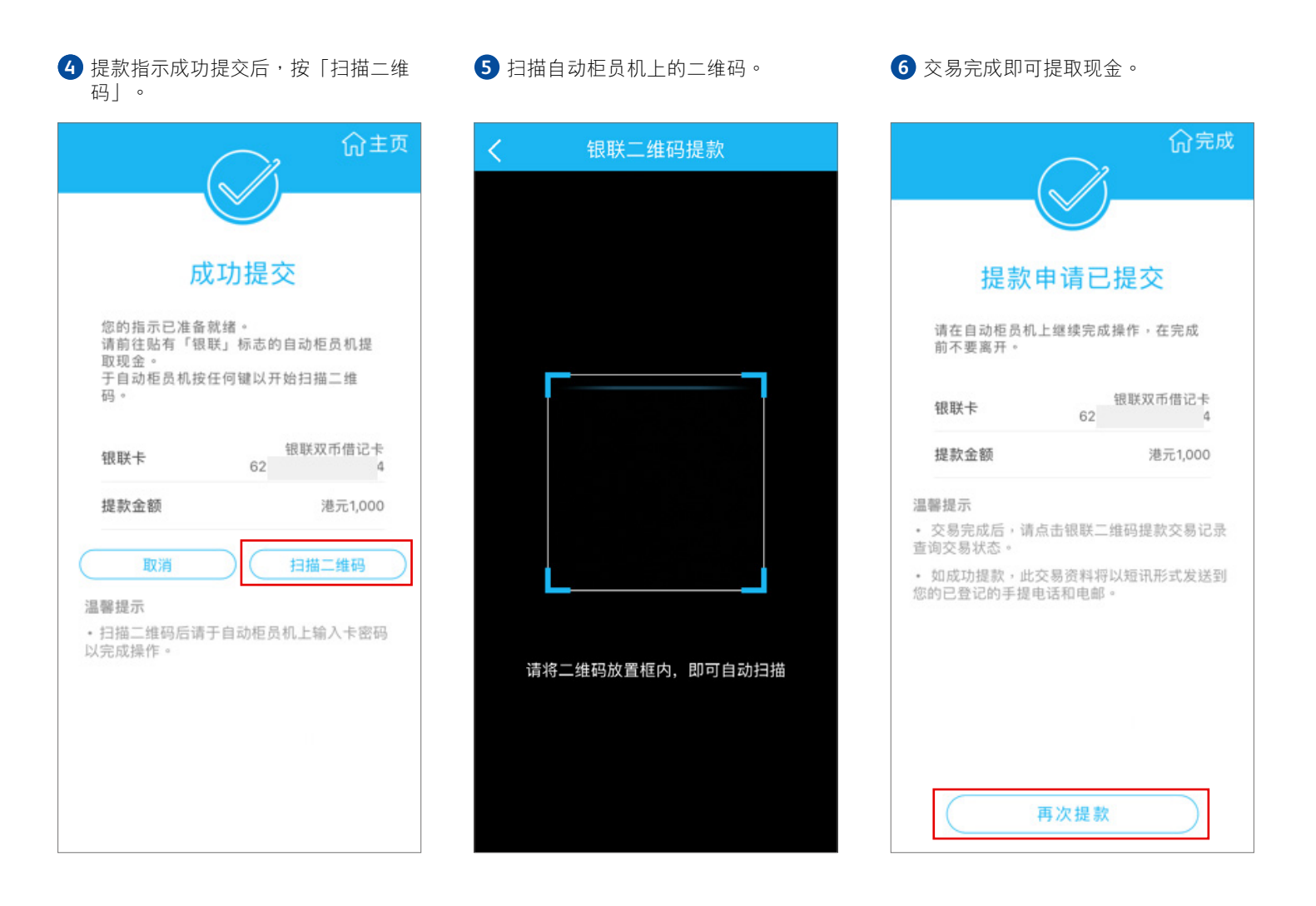

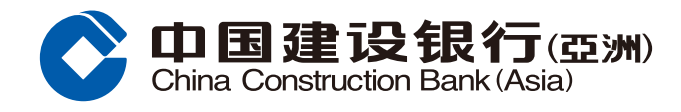

# 银联无卡提款服务示范

2 选择「银联无卡提款」。

#### 自动柜员机\*萤幕指示

1 随意按键进入「无卡提款」功能版面。

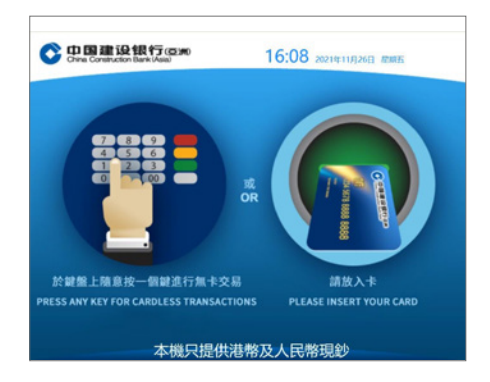

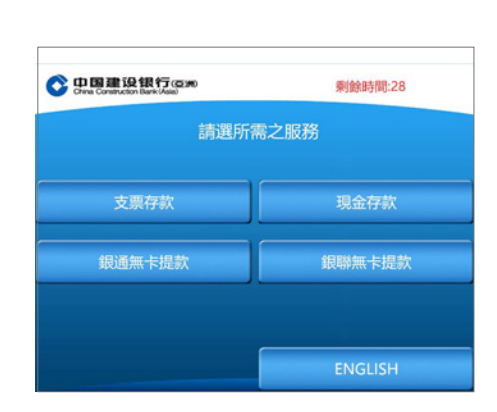

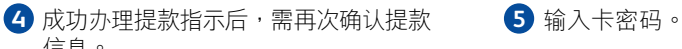

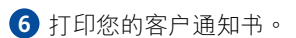

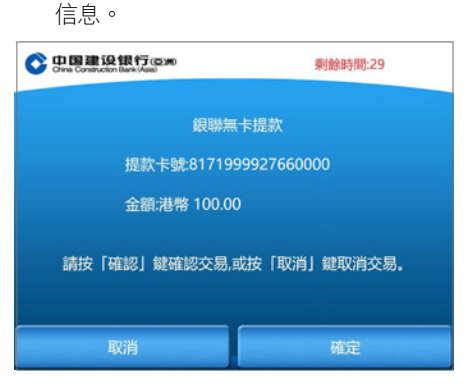

#### 7 提款成功,并提取现金。

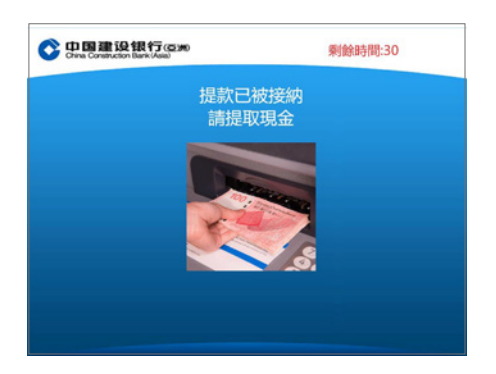

● DEBERGERSE Biggersenterstand Biggersenterstand Biggersenterst

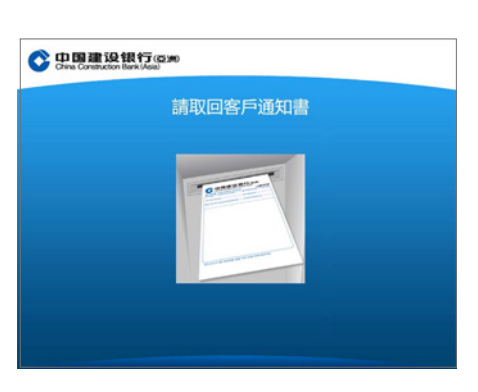

3 使用建行(港澳)手机银行程序扫描二

m NS-SA

剩餘時間:59

维码。

Of the Construction Bank (Asia)

\*支援「银联二维码提款」服务的他行银联会员自动柜员机。